## 黎明國中無線網路設定參考

• 本校教職員工的無線網路設定遵循本市資訊網路中心規範,使用 TANetRoaming 或是 eduroam,公務帳號 申請核准後,隨即可用。帳號是您的公務帳號,密碼是您的公務帳號密碼。以下分別介紹 TANetRoaming 與 eduroam 在 Windows 作業系統的設定方式。(Android、iOS 請參考 Windows 設定方式類推)

## 一、TANetRoaming 設定方式

1. 在電腦右下方點選「網際網路存取」

|     |            | Imjh.tc.edu.tw |                                  |
|-----|------------|----------------|----------------------------------|
| 🈼 † | <b>(</b> ) | 網際網路存取         | <sup>`</sup> 午 08:13<br>021/5/20 |

2. 在「網路」之「Wi-Fi」清單內,選擇「TANetBoaming」這一個 SSID

| 網路                                         | 網路                                         | € 網路           | € 網路         |
|--------------------------------------------|--------------------------------------------|----------------|--------------|
| 檢視連線設定                                     | 檢視連線設定                                     | TANetRoaming   | TANetRoaming |
| 連線                                         | 連線                                         | <b>":</b> 正在連線 | 這是受限的連線      |
| <b>『テ Npcap Loopback Adapter</b><br>連線能力受限 | <b>『テ Npcap Loopback Adapter</b><br>連線能力受限 | 取消             | 協助我解決連線問題    |
| Wi-Fi                                      | Wi-Fi                                      |                | 聯閉(L)        |
| ull LEGO 2<br>已連線                          | .III LEGO 2<br>已連線                         |                |              |
| Guest Guest                                | Guest                                      |                |              |
| TANetRoaming                               | TANetRoaming                               |                |              |
| IMJH-NEW                                   | 其他人可能會看見您透過這個網路傳<br>送的資訊                   |                |              |
| all eduroam                                | 自動連線                                       |                |              |
| III Free-WIFI-Free                         | 連線(C)                                      |                |              |
|                                            |                                            |                |              |
|                                            | eduroam                                    |                |              |

3. 若您使用 Chrome, 請在網指列輸入任何一個正確的網址, 例如「https://www. tc. edu. tw」

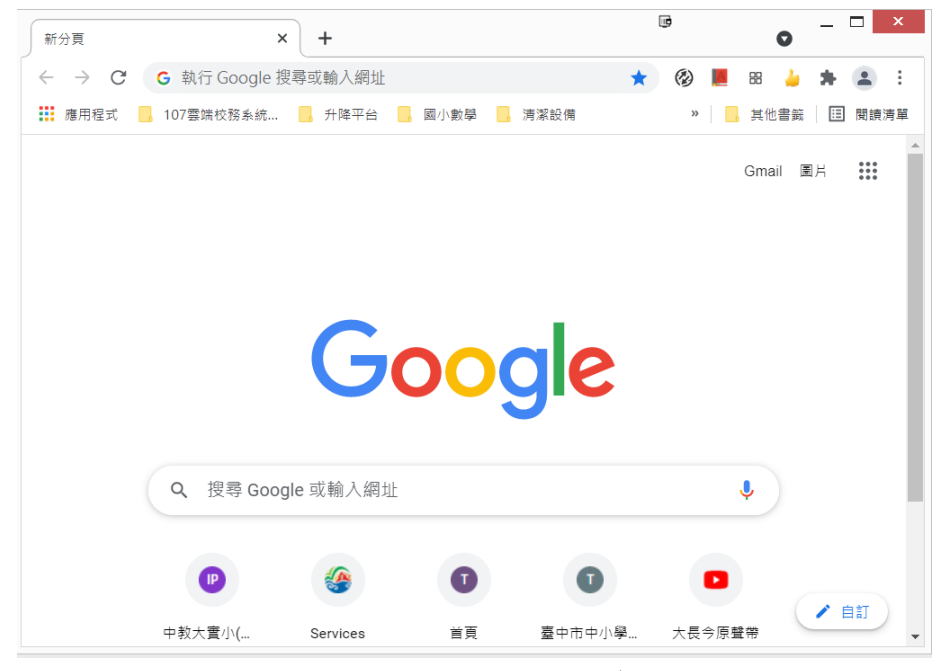

請注意:要輸入網址,才會觸發網路中心的設備將您的瀏覽器導向到認證網頁

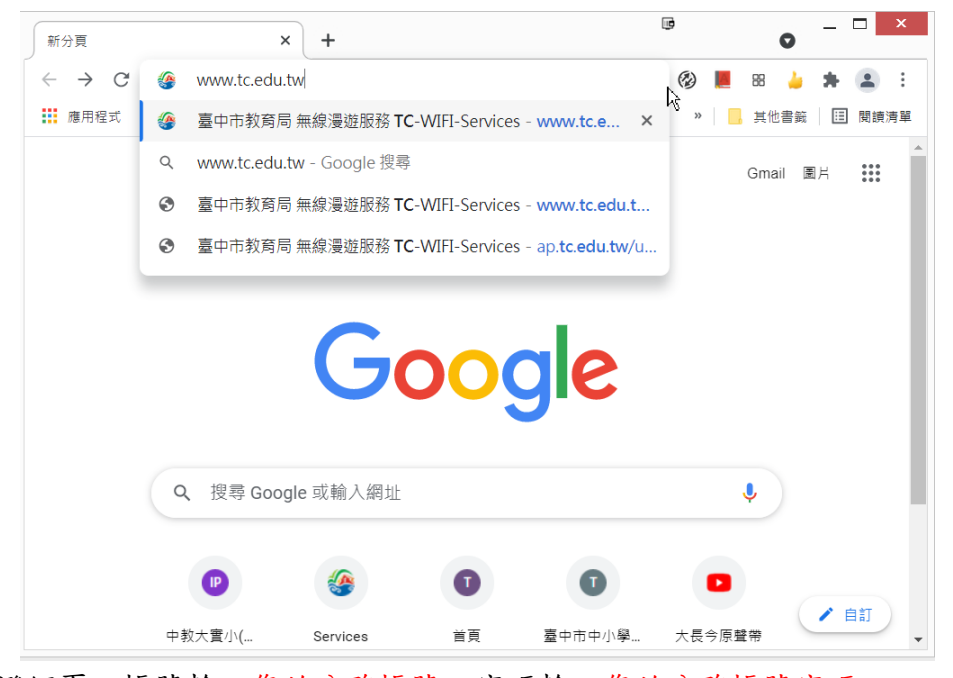

請注意:請您在認證網頁,帳號輸入您的公務帳號,密碼輸入您的公務帳號密碼

| <ul> <li>중 臺中市教育局 無線漫遊服務 TC-↓ × +</li> </ul>                               |                                                                              |  |  |  |  |  |  |  |  |
|----------------------------------------------------------------------------|------------------------------------------------------------------------------|--|--|--|--|--|--|--|--|
| $\leftrightarrow$ $\rightarrow$ C <b>a</b> ap.tc.edu.tw/upload/custom/TC-C | CP-logon_cppm_sg/tcc 😭 🕲 📕 🛚 🎍 🛸 😩 🗄                                         |  |  |  |  |  |  |  |  |
| 臺中市政府教育局<br>Education Bureau, Taichung City Government                     |                                                                              |  |  |  |  |  |  |  |  |
| 無線網路登入(IPv4 IP only)                                                       | 最新消息                                                                         |  |  |  |  |  |  |  |  |
| 帳號:< 密碼: 登入                                                                | eduroam/tc-[domain]連線設定範例畫面 <u>下載</u>                                        |  |  |  |  |  |  |  |  |
| 請注意:基於安全性考量,若一段時間未有存取,                                                     | 系統會自動將您登出,並要求您重新登入。                                                          |  |  |  |  |  |  |  |  |
| 服務提供對象                                                                     | 連線帳號密碼說明                                                                     |  |  |  |  |  |  |  |  |
| 1.臺中市中小學教職員工                                                               | 請輸入臺中市教育局公務帳號及密碼                                                             |  |  |  |  |  |  |  |  |
| 2.參與校團無線網路跨校漫遊機制學校教職員生                                                     | 1.帳號欄請輸入 xxxx@xxx.edu.tw<br>2.相關之校團無線網路漫遊資訊請參考 <u>TANet無線漫遊交換中心</u><br>網站之說明 |  |  |  |  |  |  |  |  |
| 臺中市教育局 http://www.tc.edu.tw/                                               |                                                                              |  |  |  |  |  |  |  |  |
| 4                                                                          | •                                                                            |  |  |  |  |  |  |  |  |

4. 若您使用 Firefox, 會貼心的提醒您需要登入, 請按下圖的「開啟網路登入頁面」, 導向到認證網頁

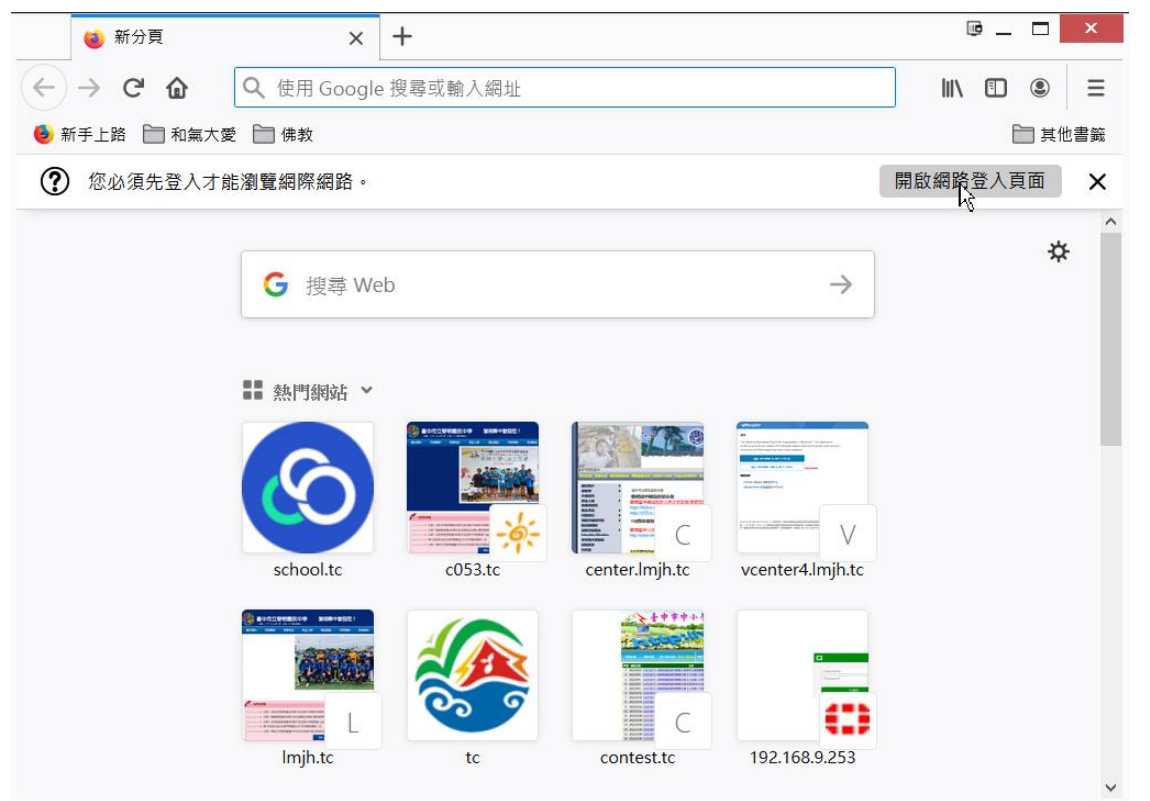

請注意:請您在認證網頁,帳號輸入您的公務帳號,密碼輸入您的公務帳號密碼

| 🍅 新分頁                                                                                                    | ×      | 臺中市教育局 無                                                                                         | 線漫遊服務 TC-WⅡ 🗙    | +            | ▣_ □     | x |  |
|----------------------------------------------------------------------------------------------------|--------|--------------------------------------------------------------------------------------------------|------------------|--------------|----------|---|--|
| $\leftrightarrow \rightarrow \mathbb{C}  \textcircled{0}  \triangleq  \text{https://ap.tc.edu.tw/upload/custom/TC-CP-logon_c \cdots \bigtriangledown \textcircled{1} \qquad \blacksquare  \textcircled{0}  \textcircled{0}$ |        |                                                                                                  |                  |              |          | ≡ |  |
| ⑦ 您必須先登入才能瀏覽網際網路。                                                                                                    |        |                                                                                                  |                  |              |          | × |  |
| 臺中市政府教育局<br>Education Bureau, Taichung City Government                                                                                                    |        |                                                                                                  |                  |              |          |   |  |
| 無線網路登入(IPv4 IP only)                                                                                                    |        | 最新消息                                                                                             |                  |              |          |   |  |
| 帳號: 密碼: 登入                                                                                                    |        | ]                                                                                                | eduroam/tc-[doma | ain]連線設定範例畫面 | 下載       |   |  |
| 請注意:基於安全性考                                                                                                    | 量・若一段時 | 間未有存取・                                                                                           | 系統會自動將您登         | 出・並要求您重新登入   | <b>٨</b> |   |  |
| 服務                                                                                                    | 服務提供對象 |                                                                                                  | 連線帳號密碼說明         |              |          |   |  |
| 1.臺中市中小學教職員工                                                                                                    |        | 請輸入臺中市教育局公務帳號及密碼                                                                                 |                  |              |          |   |  |
| 2.參與校園無線網路跨校漫遊機制學校教職員生                                                                                                    |        | <ol> <li>1.帳號欄請輸入 xxxx@xxx.edu.tw</li> <li>2.相關之校園無線網路漫遊資訊請參考 TANet無線漫遊交換中心<br/>網站之說明</li> </ol> |                  |              |          |   |  |
| 臺中市教育局 http://www.tc.edu.tw/                                                                                                    |        |                                                                                                  |                  |              |          |   |  |
| ٢                                                                                                    |        |                                                                                                  |                  |              |          | > |  |

## 二、eduroam 設定方式

1. 在電腦右下方點選「網際網路存取」

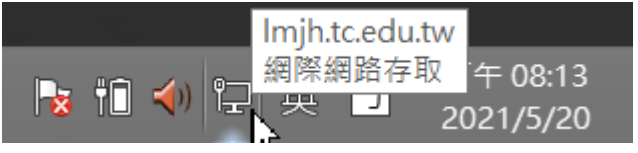

## 2. 在「網路」之「Wi-Fi」清單內,選擇「eduroam」這一個 SSID

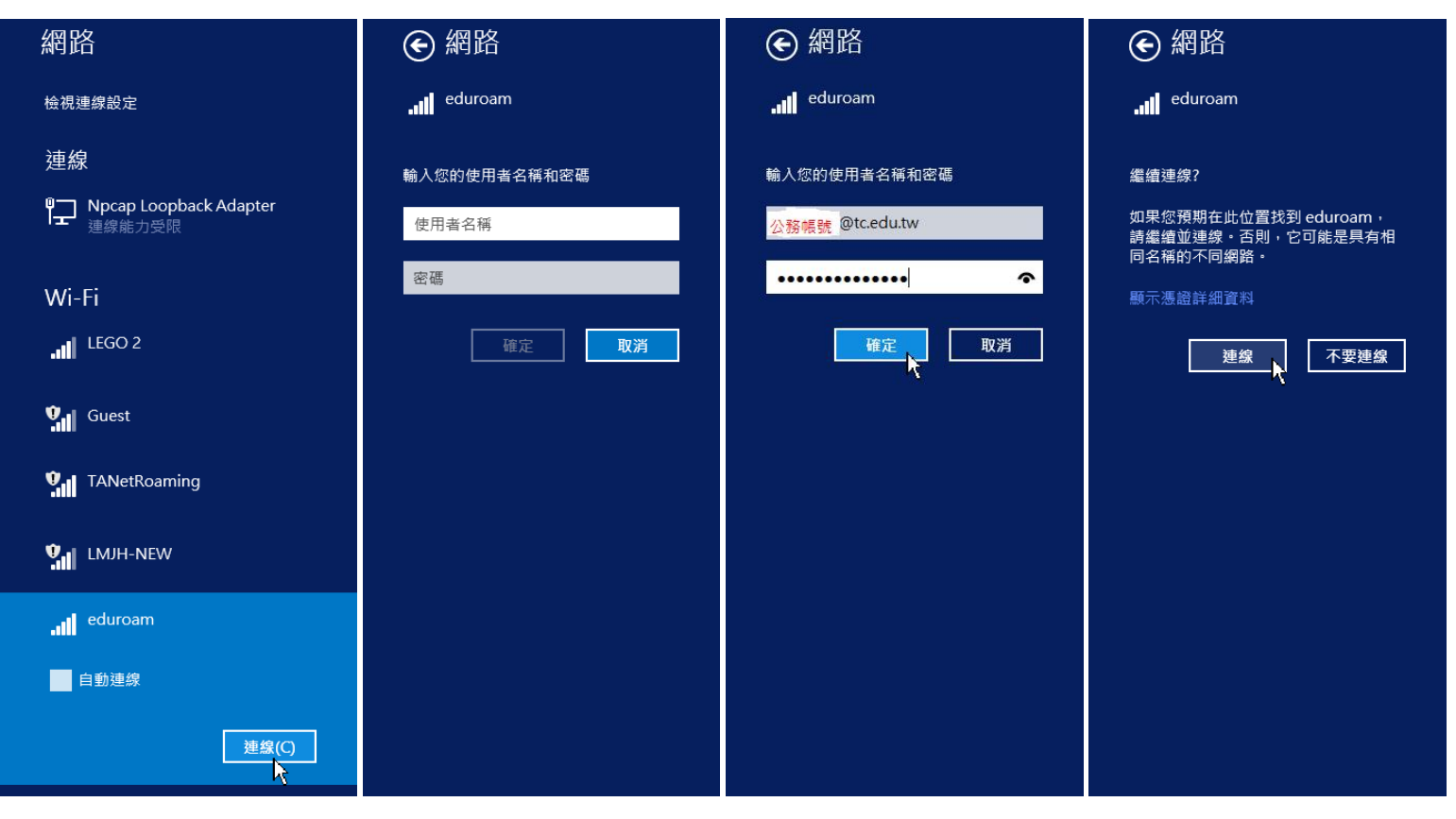

請注意:使用 eduroam,沒有認證網頁,點選 SSID 後,帳號輸入公務帳號,密碼輸入公務帳號密碼,請注意帳號要加 @tc. edu. tw